# 华智 B3\_5 系筒机系列\_R31014SP01 版本使用指导书

| 产品代码                     | 交付件(报价件对外中文描述)                                            |
|--------------------------|-----------------------------------------------------------|
| IPC5222-IHNDXM@MI2-Z2812 | UNISINSIGHT IPC5222-IHNDXM 200 万普惠智能红外变焦筒型网络摄像机-MI2-Z2812 |
| IPC5222-IHY@MI2-Z2812    | UNISINSIGHT IPC5222-IHY 200 万普惠智能红外变焦筒型网络摄像机-MI2-Z2812    |
| IPC5222-ISF@MI2-Z2812    | UNISINSIGHT IPC5222-ISF 200 万普惠智能红外变焦筒型网络摄像机-MI2-Z2812    |
| IPC5222-FR-I@MI2-Z2812   | UNISINSIGHT IPC5222-FR-I 200 万普惠智能红外变焦筒型网络摄像机-MI2-Z2812   |
| IPC5222-IHNDXP@MI2-Z2812 | UNISINSIGHT IPC5222-IHNDXP 200 万普惠智能红外变焦筒型网络摄像机-MI2-Z2812 |
|                          |                                                           |
|                          |                                                           |

Copyright © 2021 重庆紫光华山智安科技有限公司 版权所有,保留一切权利。 非经本公司书面许可,任何单位和个人不得擅自摘抄、复制本文档内容的部分或全部, 并不得以任何形式传播。本文档中的信息可能变动,恕不另行通知。

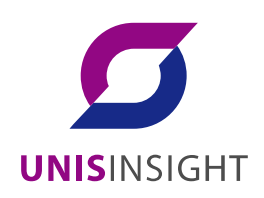

| 1 版本信息                                             | 3 |
|----------------------------------------------------|---|
| 1.1 版本号                                            | 3 |
| <b>1.2</b> 历史版本信息······                            | 3 |
| <b>1.3</b> 版本发布原因······                            | 3 |
| 2 版本使用限制及注意事项                                      | 3 |
| 3 存在问题与规避措施                                        | 3 |
| 4 解决问题列表                                           | 3 |
| 附录 A 版本升级操作指导 ···································· | 3 |

本文介绍了 R31014SP01 版本的特性、使用限制、存在问题及规避措施等,在加载 R31014SP01 版本前,建议您备份配置文件,并进行内部验证,以避免可能存在的风险。

# 1 版本信息

## 1.1 版本号

外部版本号: R31014SP01

内部版本号: IPC-V500R002B17D014SP01 版本号查询方式:登录摄像机 web,点击右上角"系统",点击左侧"系统信息",可直接查看程序版本号。

## 1.2 历史版本信息

#### 表1 历史版本信息表

| 内部版本号                       | 外部版本号      | 基础版本号 | 发布日期       | 备注   |
|-----------------------------|------------|-------|------------|------|
| IPC-V500R002B09D008SP01     | A31008SP01 | 1     | 2021-6-17  | 试制版本 |
| IPC-V500R002B09D010S<br>P01 | E31010SP01 | 1     | 2021-07-19 | 试制版本 |
| IPC-V500R002B17D014SP01     | R31014SP01 | /     | 2021-08-31 | 正式版本 |
|                             |            |       |            |      |

## 1.3 版本发布原因

- DDR 参数优化
- 主线版本发布

# 2 版本使用限制及注意事项

- 广东慧眼、顺丰集采、通用基线型号可正常使用发货;
- 湖南电信如使用需与研发沟通确定一下客户是否还有新的特殊接口需求;

# 3 存在问题与规避措施

● 无

# 4 解决问题列表

## 附录 A 版本升级操作指导

(1) 将设备接好电源与网线后,在 ie 浏览器登录设备 web 网页,地址为设备 ip,默认为: 192.168.0.10, web 页面如图 1 所示:

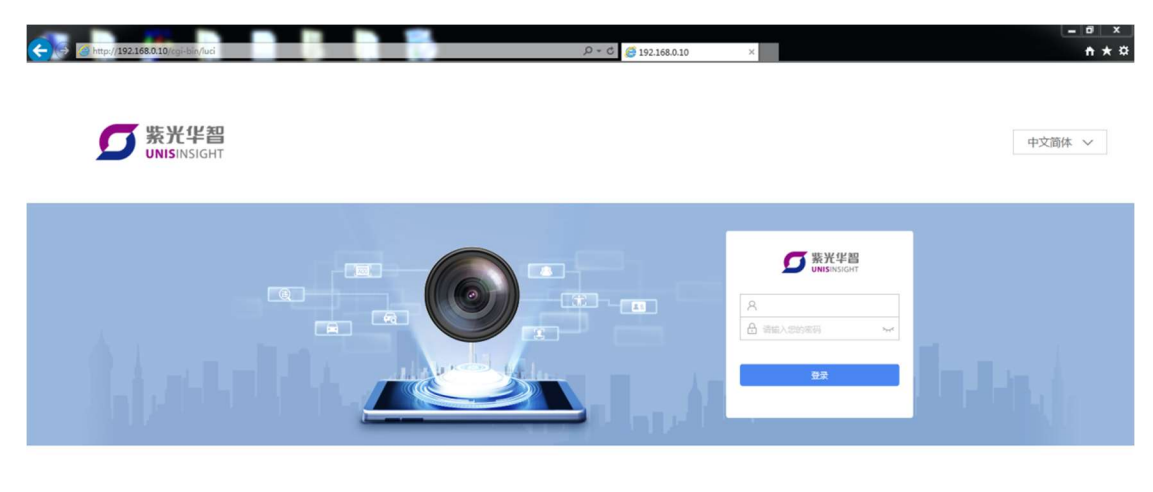

Copyright © 2018-2019 重庆繁光华山碧安科技有限公司 版权所有,保留一切权利

#### 图1 web 页面

(2) 输入账号密码进行登录;

发货软件初次登录会提示设置密码,使用设置的密码进行登录,登录成功后如图2所示:

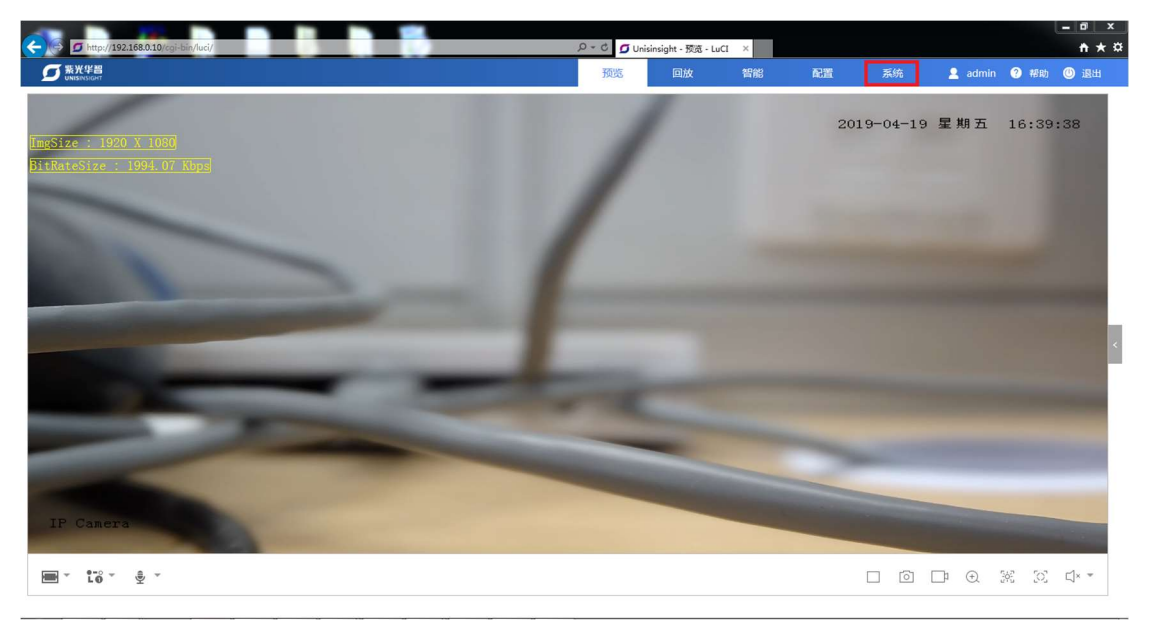

#### 图2 预览界面

(3) 点击右上角"系统"选项进入系统设置页面,如图3所示:

|          |                                   |                                 | 0 - 6 6 11 |                                                                                                    |    |    |    |                          |      |       | × |
|----------|-----------------------------------|---------------------------------|------------|----------------------------------------------------------------------------------------------------|----|----|----|--------------------------|------|-------|---|
| ◎ 紫光半音   | a egren y act internet copysystem |                                 | 预览         | sinsight - 家然福思<br>回放                                                                                           | 智能 | 配置 | 系统 | 🔒 admin                  | ? 帮助 | () 退出 | ~ |
|          |                                   |                                 |            | 1990 - 1990 - 1990 - 1990 - 1990 - 1990 - 1990 - 1990 - 1990 - 1990 - 1990 - 1990 - 1990 - 1990 - 1990 - 1990 - |    |    |    | Annual I State Constants |      |       |   |
| 品 系统信息   | 系统                                |                                 |            |                                                                                                    |    |    |    |                          |      |       |   |
| ■ 系統管理 ∨ | 设备名称 *                            | Unisinsight                     |            |                                                                                                    |    |    |    |                          |      |       |   |
| 🛄 软件许可   | 设备型号                              |                                 |            |                                                                                                    |    |    |    |                          |      |       |   |
|          | 设备序列号                             | 219801A1YQ444444446i2c-0/0-0048 |            |                                                                                                    |    |    |    |                          |      |       |   |
|          | 程序版本号                             | .E201904091001                  |            |                                                                                                    |    |    |    |                          |      |       |   |
|          | 本地时间                              | Fri Apr 19 16:40:03 2019        |            |                                                                                                    |    |    |    |                          |      |       |   |
|          | 运行时间                              | 0h 4m 59s                       |            |                                                                                                    |    |    |    |                          |      |       |   |
|          | 平均负载                              | 6.54, 3.97, 1.70                |            |                                                                                                    |    |    |    |                          |      |       |   |
|          | 主板温度                              | ~°C                             |            |                                                                                                    |    |    |    |                          |      |       |   |
|          | 内存                                |                                 |            |                                                                                                    |    |    |    |                          |      |       |   |
|          | 物理内存                              | 245.05 M                        |            |                                                                                                    |    |    |    |                          |      |       |   |
|          | 空闲内存                              | 134.29 M                        |            |                                                                                                    |    |    |    |                          |      |       |   |
|          |                                   |                                 |            |                                                                                                    |    |    |    |                          |      |       |   |
|          |                                   |                                 | 保存         |                                                                                                    |    |    |    |                          |      |       |   |
| Y        |                                   |                                 |            |                                                                                                    |    |    |    |                          |      |       |   |
|          |                                   |                                 |            |                                                                                                    |    |    |    |                          |      |       |   |
|          |                                   |                                 |            |                                                                                                    |    |    |    |                          |      |       |   |

#### 图3 系统页面

(4) 点击左侧"系统管理",出现如图4子选项,点击"维护",进入维护页面:

|                                     |                                      |              |     |                      |       |    |          |         | - 0 ×        |
|-------------------------------------|--------------------------------------|--------------|-----|----------------------|-------|----|----------|---------|--------------|
| (-) Attp://192.168.0.10             | /cgi-bin/luci/admin/copysystem/syste | emmanagement | D-0 | 🗿 Unisinsight - 用户管理 | - L × |    |          |         | <b>n</b> ★ ¤ |
| S                                   |                                      |              | 预览  | 回放                   | 智能    | 配置 | 系统       | 💄 admin | 7 帮助 ③ 退出    |
| 田 系统信息                              | 用户管理在线用                              | Ŕ            |     |                      |       |    |          |         |              |
| 目 系统管理 へ                            |                                      |              |     |                      |       |    |          |         | 十创建          |
| 用户                                  | 序号                                   | 用户名 ▲        |     | 用户类型 🔺               |       |    | 操作       |         |              |
| 时间                                  | 1                                    | admin        |     | 管理员                  |       |    |          |         |              |
| 维护                                  | 2                                    | super        |     | 管理员                  |       |    | <b>1</b> | ີ່ມ     |              |
| 日志                                  |                                      |              |     |                      |       |    |          |         | 1-2/共2条      |
| 中 軟件許可                              |                                      |              |     |                      |       |    |          |         |              |
|                                     |                                      |              |     |                      |       |    |          |         |              |
|                                     |                                      |              |     |                      |       |    |          |         |              |
|                                     |                                      |              |     |                      |       |    |          |         |              |
|                                     |                                      |              |     |                      |       |    |          |         |              |
|                                     |                                      |              |     |                      |       |    |          |         |              |
|                                     |                                      |              |     |                      |       |    |          |         |              |
|                                     |                                      |              |     |                      |       |    |          |         |              |
| http://192.168.0.10/cgi-bin/luci/ac | dmin/copysystem/overview             |              |     |                      |       |    |          |         |              |

#### 图4 维护页面

(5) 在维护页面下方有升级选项,如图 5 所示,点击"浏览",弹出对话框,选择要升级的在线程序,点击"打开":

| A http://192.168.0.10  | 9/cgi-bin/luci/admin/copysystem/system | management/upgrademaintenance                      | D + C 🙆 Unis     | nsight - 维护 - LuQ | a × |    |    |         |      | × ₪ –<br>↑★☆ |
|------------------------|----------------------------------------|----------------------------------------------------|------------------|-------------------|-----|----|----|---------|------|--------------|
| SS 紫光华智<br>UNISINSIGHT |                                        |                                                    | 预览               | 回放                | 智能  | 配置 | 系统 | 🙎 admin | ? 帮助 | 🕛 退出         |
| <b>出 系统信息</b>          | 重启                                     |                                                    |                  |                   |     |    |    |         |      |              |
| ■ 系统管理 へ               | 重启                                     | 重新启动设备                                             |                  |                   |     |    |    |         |      |              |
| 用户                     | 恢复默认值                                  |                                                    |                  |                   |     |    |    |         |      |              |
| 时间                     | 恢复出厂配置                                 |                                                    |                  |                   |     |    |    |         |      |              |
| 维护                     | 信息导出                                   |                                                    |                  |                   |     |    |    |         |      |              |
| 日志                     | 配置文件<br>诊断信息                           | 用于导出设备参数文件<br>导出日志、系统信息、硬件信息等                      |                  |                   |     |    |    |         |      |              |
|                        | 配置导入                                   |                                                    |                  |                   |     |    |    |         |      |              |
|                        | 配置文件<br>请预先准备好需要导入的配置                  | 浏览<br>文件(必须为.data文件),并将它保存到您的登录终                   | <b>与</b> 入<br>浅。 |                   |     |    |    |         |      |              |
|                        | 升级                                     |                                                    |                  |                   |     |    |    |         |      |              |
|                        | 系统软件包                                  | 浏克                                                 | 导入               |                   |     |    |    |         |      |              |
|                        | 请根据软件版本说明书找到和2<br>说明:升级过程需要1-10分钟      | \$设备匹配的软件(必须为bin文件 ),并将它保存到<br>,请不要关闭电源,完成升级后将自动重启 | 您的登录终端。          |                   |     |    |    |         |      |              |

图5 升级选项

(6) 打开成功后如图 6 所示,点击"导入"后,等待页面跳转:

| C S http://192.168.0.10/cg            | ii-bin/luci/admin/copysystem/systemm | anagement/upgrademaintenance | ې- ۲ 🎯 Uni | sinsight - 维护 - Li | JCI X |    |    |         |      | <b>↑</b> ★☆ |
|---------------------------------------|--------------------------------------|------------------------------|------------|--------------------|-------|----|----|---------|------|-------------|
| SS 新光华智<br>UNISINSIGHT                |                                      |                              | 预览         | 回放                 | 智能    | 配置 | 系统 | 🙎 admin | ? 帮助 | ③ 退出        |
| 品 系统信息                                | 重启                                   |                              |            |                    |       |    |    |         |      |             |
| ■ 系统管理 へ                              | 重启                                   | 重新启动设备                       |            |                    |       |    |    |         |      |             |
| 用户                                    | 恢复默认值                                |                              |            |                    |       |    |    |         |      |             |
| 时间                                    | 恢复出厂配置                               |                              |            |                    |       |    |    |         |      |             |
| 维护                                    | Matha                                |                              |            |                    |       |    |    |         |      |             |
| 日志                                    | 信息夺击                                 |                              |            |                    |       |    |    |         |      |             |
|                                       | 配置文件                                 | 用于导出设备参数文件                   |            |                    |       |    |    |         |      |             |
|                                       | 诊断值息                                 | 导出日志、系统信息、硬件信息等              |            |                    |       |    |    |         |      |             |
|                                       | 配置导入                                 |                              |            |                    |       |    |    |         |      |             |
|                                       | 配置文件                                 | 浏览                           | 导入         |                    |       |    |    |         |      |             |
|                                       | 请预先准备好需要导入的配置文                       | 件(必须为.data文件),并将它保存到您的登录终端。  |            |                    |       |    |    |         |      |             |
|                                       | 升级                                   |                              |            |                    |       |    |    |         |      |             |
|                                       | 系统软件包                                | C:\fakepath\ipc_71xx_04( 浏览  | 导入         |                    |       |    |    |         |      |             |
|                                       | 请根据软件版本说明书找到和本                       | 设备匹配的软件(必须为bin文件),并将它保存到您的   | 登录终端。      |                    |       |    |    |         |      |             |
|                                       | 说明:升级过程需要1-10分钟,                     | 请不要关闭电源,完成升级后将自动重启           |            |                    |       |    |    |         |      |             |
| http://192.168.0.10/cgi-bin/luci/admi | n/copysystem/systemmanagement/sy     | slogs                        |            |                    |       |    |    |         |      |             |

#### 图6 升级文件导入

 (7) 待页面跳转到如图 7 页面后,点击"执行",等待系统升级(系统升级可能需要 2~10 分钟), 升级成功后页面会刷新到图 1 的登录页面表示升级完成(如果未刷新请手动刷新页面)。
注意:升级过程中请不要断开网络和电源!

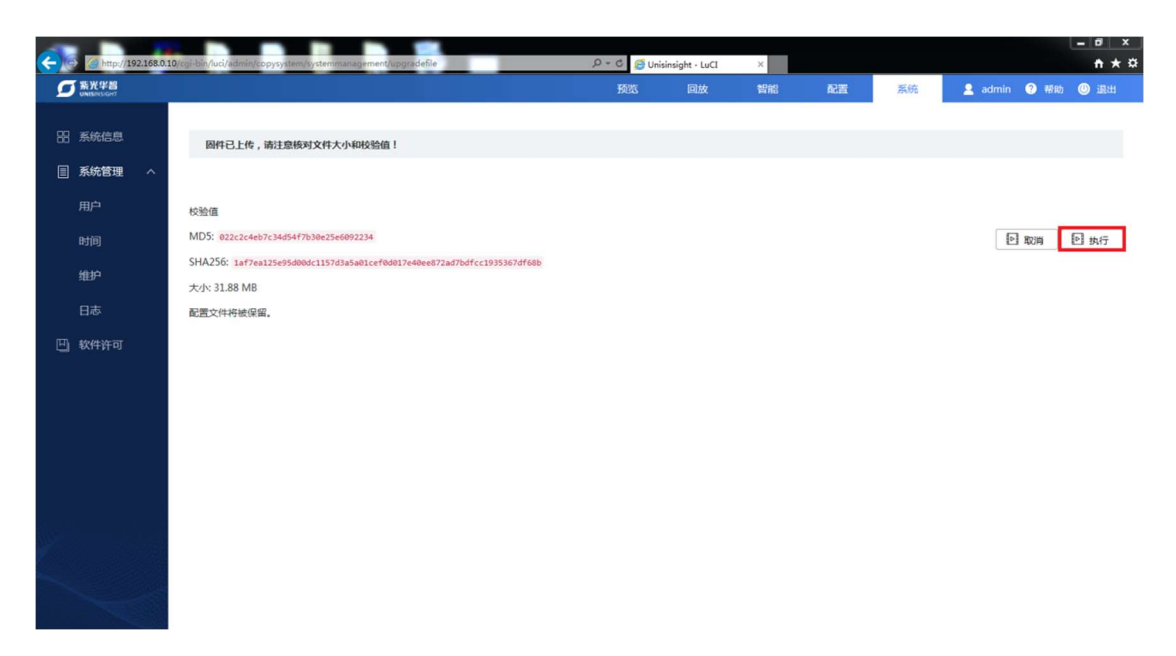

图7 升级跳转页面